# -+- Ucity...

#### TRAINING GUIDE

# **Beginning Crystal**

Create a Report

닉는 닉는 닉는 닉는

## Crystal Reports - Create a Report

This guide is designed to show beginning users how to create a report using Crystal Reports. This guide shows how to collect field information from Lucity to use in the report. Following that it describes how to find out where the reports should be stored. Then it shows how to create a new report using the Standard Report Wizard, or the Blank Report.

#### **Table of Contents**

| Collecting Field Information | 2  |
|------------------------------|----|
| Report Location              | 3  |
| Standard Report Wizard       | 3  |
| Blank Report                 | 11 |

Before starting a report it is important to have a general idea of what fields will be used and what the report will look like.

Follow these directions to create a simple report that will run from the Building module in Facilities and show a list of buildings with the count of the buildings and the sum of the area.

#### Collecting Field Information

The first thing you need to know is which fields you want and the tables they come from.

Inside of Lucity Desktop open the Building Inventory module.

Find the field you want and ctrl + right click in the field to reveal the options. Choose either Field Definition or Field Properties to show the Field Name and the Table Name.

For the Building Name field the following is shown.

| Field Defin    | ition                |
|----------------|----------------------|
| Caption:       | Building Name        |
| Field Name:    | BL_NAME              |
| Table Name:    | EFBLDG               |
| Definition Loc | < 🔲                  |
| L              | ucity Def Save Close |
| User-defined   | field.               |

You also want to know Building ID, Building Name, Building Type and Area.

They all come from the EFBLDG table and the Field Names are:

Building ID: BL\_NUMBER Building Name: BL\_NAME Building Type: BL\_TYPE\_TY (text field)

Area: BL\_AREA

## Report Location

It is also important to know where the reports are stored. In the Building module press the report

button Dick on any report for this module and notice the Report File Path at the bottom of the dialog box.

| Report File Path:                            |  |
|----------------------------------------------|--|
| c:\Lucity74\Reports\Equip\BuildingDetail.rpt |  |

This report is located in the C drive within Lucity74 folder, then the Reports folder, then the Equip folder. The BuildingDetail.rpt is the actual name for a specific report in the Equip folder. The new report being created will have a unique name.

Now it is time to open Crystal Reports. We currently develop reports with Crystal XI. Other versions of Crystal Reports work as well.

## Standard Report Wizard

Within Crystal we will start with the Standard Report Wizard.

Open ODBC in the Available Data Sources and find the required table. (This might be the most difficult part depending on whether you have access to your tables - talk to your IT department before you start.)

Click on the table and then the arrow moving it to the Selected Tables column.

| Standard Report Creation Wizard                                                                                                    |        |                  |                 | ×    |
|----------------------------------------------------------------------------------------------------|--------|------------------|-----------------|------|
| Data<br>Choose the data you want to report on                                                                                                    |        |                  |                 |      |
| Available Data Sources:<br>Available Data Sources:<br>Mailbox Admin<br>GBAEquip001<br>Add Command<br>GBAEquip001<br>Add Command<br>GBAEquip001<br>Command<br>Command |        | Selected Tables: | quip001<br>BLDG |      |
| < Back                                                                                                    | Next > | Finish           | Cancel          | Help |

Click Next.

Then select the fields that you want and move them into the *Fields to Display* column.

| Standard Report Creation Wizard                        |                                                                                                    | ×   |
|--------------------------------------------------------|----------------------------------------------------------------------------------------------------|-----|
| Fields<br>Choose the information to display on the rep | ort.                                                                                                    |     |
| Available Fields:                                      | Fields to Display:       Fields to Display:       EFBLDG.BL_NUMBER       EFBLDG.BL_NAME       EFBLDG.BL_TYPE_TY       EFBLDG.BL_AREA | ÷ • |

Click Next.

For this report there will be no Grouping so click Next.

For this report there will be no Record Selection so click Next.

For this report there will be no special Template used so click Finish.

Depending on how your Crystal options are set up you will probably see the following:

| 8/1/2012  |                           |                  |          |
|-----------|---------------------------|------------------|----------|
| BL NUMBER | BL NAME                   | BL TYPE TY       | BL AREA  |
| HERI      | Heritage Annex            | Community Center | 6,324.43 |
| FIRE      | Fire Station              | Fire Station     | 532.15   |
| PUB       | Public Safety Center      | Public Service   | 523.26   |
| SOUTH     | South Area Service Center | Public Service   | 523.26   |

Save the report with some meaningful name (25 characters or less) before making modifications to the report.

You are currently in the Preview tab. Click on the Design tab.

| Start Page ACTBe | eg1.r | pt ×                          |                 |       |            |          |
|------------------|-------|-------------------------------|-----------------|-------|------------|----------|
| Design Preview   |       |                               |                 |       |            |          |
|                  |       | · · · · · · · · 1 · 🖯 · · · · | · 2 · · · · · · |       |            |          |
| Report Header    |       |                               |                 |       |            |          |
| Page Header      | ₽     | Print Da                      | в ја            | - NAM | BL TYPE    | L BL ARE |
| Details          | Ð     | BL_NUM                        | BER BI          | _NAME | BL_TYPE_TY | BL_AREA  |
| Report Footer    |       |                               |                 |       |            |          |
| Page Footer      |       |                               |                 |       |            |          |
|                  | ÷     |                               |                 |       |            | e Number |

Now is a good time to review some of the settings in the Options section. In the top tool bar click File and then Options...

| tions                                                                                |                                                   |                                                                    |                                                                        | <b></b> X |
|--------------------------------------------------------------------------------------|---------------------------------------------------|--------------------------------------------------------------------|------------------------------------------------------------------------|-----------|
| Fonts                                                                                | Smart Ta                                          | g & HTML Preview                                                   | Dependency                                                             | y Checker |
| Layout                                                                               | Database                                          | Formula Editor                                                     | Reporting                                                              | Fields    |
| Design View<br>VRulers<br>Guidelines<br>Grid<br>VTool Tips<br>Short Sec<br>VShow Hid | s<br>tion Names<br>den Sections                   | Preview<br>Rulers<br>Guidel<br>Grid<br>Tool T<br>Section<br>Page I | ines<br>ìps<br>n Names<br>Breaks in Wide Pa                            | ages      |
| Grid options:<br>Snap To (<br>Free-Form<br>Grid Size:<br>0.083                       | Grid<br>Placement<br>in                           | Pages Sta<br>Full<br>Fit V<br>Fit P<br>Tisplay                     | art With:<br>Size (100 %)<br>Vidth<br><sup>v</sup> age<br>y Group Tree |           |
| Field options:<br>Show Fiel<br>Insert Det<br>Insert Gro                              | d Names<br>ail Field Headings<br>up Name with Gro | hup                                                                |                                                                        |           |
|                                                                                      |                                                   |                                                                    |                                                                        |           |

Most of these settings will be personal preference. They can also be changed for each report.

Typically the following are checked.

In the Database tab it is very important to have **Synonyms** checked in order for you to have access to any tables outside of the family of tables that you are creating the report in. This is a report using the Equipment family of tables but if you wanted to bring in Work Order tables to this report then Synonyms would have to be checked.

Don't go any further until this is done!!!

Review the following tabs and the options that are set.

| Fonts                                                                                                    | Smart Tag & HTM                                                                                                    | L Preview                                                                                                    | Depender                                                                                                    | ncy Checker            |
|----------------------------------------------------------------------------------------------------|----------------------------------------------------------------------------------------------------|----------------------------------------------------------------------------------------------------|----------------------------------------------------------------------------------------------------|------------------------|
| Layout [                                                                                                    | )atabase   Fo                                                                                                    | rmula Editor                                                                                                    | Reporting                                                                                                    | Fields                 |
| Tables and Fields <ul> <li>Show Name</li> <li>Show Descrip</li> <li>Show Both</li> </ul>                                                                                                    | s                                                                                                    | I Sort T                                                                                                    | ables Alphabetic                                                                                                    | ally ally              |
|                                                                                                    |                                                                                                    |                                                                                                    |                                                                                                    |                        |
| Data Explorer                                                                                                    |                                                                                                    |                                                                                                    |                                                                                                    |                        |
| ✓ Tables                                                                                                    |                                                                                                    | Table nar                                                                                                    | ne LIKE:                                                                                                    |                        |
| Views                                                                                                    |                                                                                                    |                                                                                                    | (%,_)                                                                                                    |                        |
| Suponume                                                                                                    | 1                                                                                                    | Owner LIH                                                                                                    | KE:                                                                                                    |                        |
| Stored Proce                                                                                                    | dures                                                                                                    |                                                                                                    | (%,_)                                                                                                    |                        |
|                                                                                                    |                                                                                                    | ,                                                                                                    |                                                                                                    |                        |
| Advanced Option                                                                                                    | 18                                                                                                    |                                                                                                    |                                                                                                    |                        |
| Use Indexes                                                                                                    | or Server for Speed                                                                                                    |                                                                                                    |                                                                                                    |                        |
| Penonin Glou For a set of the set of the set | ping on server<br>rver is Case-Insensiti                                                                                               | ve                                                                                                    |                                                                                                    |                        |
| Select Disting                                                                                                    | t Data for Browsing                                                                                                    |                                                                                                    |                                                                                                    |                        |
| E Perform Quer                                                                                                    | y Asynchronously                                                                                                    |                                                                                                    |                                                                                                    |                        |
| 🔽 Verify On Firs                                                                                                    | t Refresh                                                                                                    |                                                                                                    |                                                                                                    |                        |
| Verify Stored                                                                                                    | Procedures On First                                                                                                    | Refresh                                                                                                    |                                                                                                    |                        |
| Verify When I                                                                                                    | Database Driver Upg                                                                                                    | graded                                                                                                    |                                                                                                    |                        |
| L Automatic Sm                                                                                                    | hart Linking                                                                                                    |                                                                                                    |                                                                                                    |                        |
|                                                                                                    |                                                                                                    |                                                                                                    |                                                                                                    |                        |
| ions                                                                                                    |                                                                                                    |                                                                                                    |                                                                                                    |                        |
| ions<br>Fonts                                                                                                    | Smart Tag & HTM                                                                                                    | I Proview                                                                                                    | Dependen                                                                                                    | ou Chacker             |
| Fonts                                                                                                    | Smart Tag & HTM<br>) atabase For                                                                                                    | L Preview<br>rmula Editor                                                                                        | Dependen                                                                                                    | cy Checker             |
| ions<br>Fonts  <br>Layout   [                                                                                                    | Smart Tag & HTM<br>) atabase For                                                                                                    | L Preview<br>rmula Editor                                                                                        | Dependen<br>Reporting                                                                                                    | cy Checker<br>  Fields |
| ions<br>Fonts  <br>Layout   E<br>Text Options                                                                                                    | Smart Tag & HTM<br>)atabase Foi                                                                                                    | L Preview<br>mula Editor                                                                                         | Dependen<br>Reporting                                                                                                    | cy Checker             |
| Fonts<br>Fonts<br>Layout [<br>Text Options<br>Font:                                                                                                    | Smart Tag & HTM<br>) atabase For                                                                                                    | L Preview<br>mula Editor<br>Tab S                                                                                | Dependen<br>Reporting<br>ize:                                                                                                    | cy Checker             |
| ions<br>Fonts<br>Layout [<br>Text Options<br>Font:<br>Courier New                                                                                                    | Smart Tag & HTM<br>)atabase For<br>▼ 10                                                                                                | L Preview<br>mula Editor<br>Tab S                                                                                | Dependen<br>Reporting<br>ize:                                                                                                    | cy Checker             |
| ions<br>Fonts<br>Layout [<br>Text Options<br>Font:<br>Courier New                                                                                                    | Smart Tag & HTM<br>Database For<br>T0                                                                                                  | L Preview<br>mula Editor<br>Tab S                                                                                | Dependen<br>Reporting<br>ize:                                                                                                    | cy Checker<br>  Fields |
| ions<br>Fonts<br>Layout<br>Text Options<br>Font:<br>Courier New<br>Color<br>Element:                                                                                                    | Smart Tag & HTM<br>Database For<br>▼ 10                                                                                                | L Preview<br>mula Editor<br>Tab S<br>Tab S<br>Foregr                                                             | Dependen<br>Reporting<br>ize:                                                                                                    | cy Checker             |
| ions<br>Fonts<br>Layout<br>Text Options<br>Font:<br>Courier New<br>Color<br>Element:<br>Comment                                                                                                    | Smart Tag & HTM<br>Database For<br>TO                                                                                                  | L Preview<br>mula Editor<br>Tab S<br>Tab S<br>Foregr                                                             | Dependen<br>Reporting<br>ize:<br>round:                                                                                          | cy Checker             |
| Fonts<br>Fonts<br>Layout<br>Text Options<br>Font:<br>Courier New<br>Color<br>Element:<br>Comment<br>Keyword                                                                                                    | Smart Tag & HTM<br>) atabase For                                                                                                    | L Preview<br>mula Editor<br>Tab S<br>Tab S<br>4<br>Foregr                                                        | Dependen<br>Reporting<br>ize:<br>                                                                                                | cy Checker             |
| Fonts<br>Fonts<br>Layout<br>Text Options<br>Font:<br>Font:<br>Courier New<br>Color<br>Element:<br>Comment<br>Keyword<br>Text Selection                                                                                                    | Smart Tag & HTM<br>Database For                                                                                                    | L Preview<br>mula Editor<br>Tab S<br>Tab S<br>4<br>Foregr<br>Backg                                               | Dependen<br>Reporting<br>ize:<br>round:<br>Black<br>ground:                                                                      | cy Checker<br>Fields   |
| Fonts<br>Layout C<br>Text Options<br>Font:<br>Courier New<br>Color<br>Element:<br>Comment<br>Keyword<br>Text<br>Text Selection                                                                                                    | Smart Tag & HTM<br>Database For                                                                                                    | L Preview<br>rmula Editor<br>Tab S<br>Tab S<br>4<br>Foregr<br>Backg                                              | Dependen<br>Reporting<br>ize:<br>round:<br>Black<br>ground:                                                                      | cy Checker<br>Fields   |
| Fonts<br>Fonts<br>Layout<br>Text Options<br>Font:<br>Courier New<br>Color<br>Element:<br>Comment<br>Keyword<br>Text<br>Text Selection<br>✓ Use Window                                                                                                    | Smart Tag & HTM<br>Database For<br>To<br>To<br>S system color                                                                          | L Preview<br>mula Editor<br>Tab S<br>Tab S<br>4<br>Foregr<br>Backg                                               | Dependen<br>Reporting<br>ize:<br>round:<br>Black<br>ground:<br>White                                                             | cy Checker<br>Fields   |
| ions Fonts Layout Text Options Font: Courier New Color Element: Comment Keyword Text Text Selection Use Window                                                                                                    | Smart Tag & HTM<br>Database For<br>To<br>To<br>S system color                                                                          | L Preview<br>mula Editor<br>Tab S<br>Tab S<br>4<br>Foregr<br>Backg                                               | Dependen<br>Reporting<br>ize:<br>round:<br>Black<br>ground:<br>White                                                             | cy Checker<br>Fields   |
| Fonts<br>Layout<br>Text Options<br>Font:<br>Courier New<br>Color<br>Element:<br>Comment<br>Keyword<br>Text<br>Text Selection<br>✓ Use Window<br>Default Formula L                                                                                                    | Smart Tag & HTM<br>Database For<br>To<br>To<br>S system color<br>.anguage:                                                             | L Preview<br>mula Editor<br>Tab S<br>Tab S<br>4<br>Foregr<br>Backg                                               | Dependen<br>Reporting<br>ize:<br>round:<br>Black<br>ground:<br>White                                                             | cy Checker<br>Fields   |
| Fonts<br>Layout E<br>Text Options<br>Font:<br>Courier New<br>Color<br>Element:<br>Comment<br>Keyword<br>Text<br>Text Selection<br>✓ Use Window<br>Default Formula L<br>Crystal Syntax                                                                                                    | Smart Tag & HTM<br>Database For<br>To<br>To<br>S system color<br>Language:<br>To<br>To<br>To<br>To<br>To<br>To<br>To<br>To<br>To<br>To | L Preview<br>mula Editor<br>Tab S<br>(4)<br>Foregr<br>Backg                                                      | Dependen<br>Reporting<br>ize:<br>round:<br>Black<br>ground:<br>White                                                             | cy Checker<br>Fields   |
| ions<br>Fonts<br>Layout<br>Text Options<br>Font:<br>Courier New<br>Color<br>Element:<br>Comment<br>Keyword<br>Text<br>Text Selection<br>Vuse Window<br>Default Formula L<br>Crystal Syntax<br>Null Treatment:                                                                                                    | Smart Tag & HTM<br>Database For<br>To<br>To<br>S system color<br>.anguage:                                                             | L Preview<br>mula Editor<br>Tab S<br>4<br>Foregr<br>Backg                                                        | Dependen<br>Reporting<br>ize:<br>round:<br>Black<br>ground:<br>White                                                             | cy Checker<br>Fields   |
| Fonts<br>Layout C<br>Text Options<br>Font:<br>Courier New<br>Color<br>Element:<br>Comment<br>Keyword<br>Text<br>Text Selection<br>✓ Use Window<br>Default Formula L<br>Crystal Syntax<br>Null Treatment:<br>Exceptions For N                                                                                                    | Smart Tag & HTM<br>Database For<br>To<br>To<br>To<br>S system color<br>.anguage:<br>To<br>Aulls                                        | L Preview<br>mula Editor<br>Tab S<br>4<br>Foregr<br>Backg<br>UFL S<br>C/CO                                       | Dependen<br>Reporting<br>ize:<br>round:<br>Black<br>ground:<br>White                                                             | cy Checker<br>Fields   |
| Fonts       □         Layout       □         Text Options       □         Font:       □         Courier New       □         Color       □         Element:       □         Comment       Keyword         Text       □         Text       Selection         ✓       Use Window         Default Formula L       □         Crystal Syntax       Null Treatment:         Exceptions For N       ample:                                                                                                    | Smart Tag & HTM<br>Database For<br>To<br>To<br>To<br>To<br>To<br>To<br>To<br>To<br>To<br>To                                            | L Preview<br>Imula Editor<br>Tab S<br>4<br>Foregu<br>Backg<br>UFL S<br>C/CO                                      | Dependen<br>Reporting<br>ize:<br>round:<br>Black<br>ground:<br>White<br>White                                                    | cy Checker<br>Fields   |
| Fonts<br>Layout E<br>Text Options<br>Font:<br>Courier New<br>Color<br>Element:<br>Comment<br>Keyword<br>Text<br>Text Selection<br>✓ Use Window<br>Default Formula L<br>Crystal Syntax<br>Null Treatment:<br>Exceptions For N<br>ample:<br>// A formu                                                                                                    | Smart Tag & HTM<br>Database For<br>I 10<br>S system color<br>Language:                                                                 | L Preview<br>mula Editor<br>Tab S<br>4<br>Foregr<br>Backg<br>UFL S<br>C/CO                                       | Dependen<br>Reporting<br>ize:<br>round:<br>Black<br>ground:<br>White<br>White<br>MUFLs Only<br>ing value                         | cy Checker<br>Fields   |
| ions<br>Fonts<br>Layout E<br>Text Options<br>Font:<br>Courier New<br>Color<br>Element:<br>Comment<br>Keyword<br>Text<br>Text Selection<br>✓ Use Window<br>Default Formula L<br>Crystal Syntax<br>Null Treatment:<br>Exceptions For M<br>ample:<br>// A formu<br>If {Order                                                                                                    | Smart Tag & HTM<br>Database For<br>To<br>To<br>To<br>To<br>To<br>To<br>To<br>To<br>To<br>T                                             | L Preview<br>mula Editor<br>Tab S<br>(4)<br>Foregr<br>Backg<br>Backg<br>UFL S<br>(C/CO<br>rns a Str<br>nt) >= 10 | Dependen<br>Reporting<br>ize:<br>round:<br>Black<br>ground:<br>White<br>White<br>upport:<br>DM UFLs Only<br>ing value<br>00 Then | cy Checker<br>Fields   |
| Fonts<br>Layout E<br>Text Options<br>Font:<br>Courier New<br>Color<br>Element:<br>Comment<br>Keyword<br>Text<br>Text Selection<br>✓ Use Window<br>Default Formula L<br>Crystal Syntax<br>Null Treatment:<br>Exceptions For N<br>ample:<br>// A formu<br>If {Order<br>″ Insu                                                                                                    | Smart Tag & HTM<br>Database For<br>ID<br>ID<br>S system color<br>.anguage:<br>In that retu<br>s.Order Amou<br>red shipping             | L Preview<br>rmula Editor<br>Tab S<br>4<br>Foregu<br>Backg<br>UFL S<br>C/CO<br>rns a Str<br>nt) >= 10<br>7       | Dependen<br>Reporting<br>ize:<br>round:<br>Black<br>ground:<br>White<br>White<br>MUFLs Only<br>ing value<br>00 Then              | cy Checker<br>Fields   |

| otions       |                     |                      |            |         |
|--------------|---------------------|----------------------|------------|---------|
| Fonts        | Smart Tag           | & HTML Preview       | Dependency | Checker |
| Layout       | Database            | Formula Editor       | Reporting  | Fields  |
| Enterprise S | ettings             |                      |            |         |
| 🔽 Update B   | Enterprise Report F | Properties on Save   |            |         |
| 🔲 Update (   | Connected Reposi    | tory Objects on Open |            |         |
| ⊢Reading Da  | ta                  |                      |            |         |
| Convert I    | Database NULL V     | alues to Default     |            |         |
| Convert      | Other NULL Value    | s to Default         |            |         |
| 🔲 Always S   | ort Locally         |                      |            |         |
|              |                     |                      |            |         |
| 🗖 Save Da    | ta With Report      |                      |            |         |
| 🔲 Discard 9  | Gaved Data on Op    | en                   |            |         |
| 🗖 Re-impor   | t Subreport on Op   | en                   |            |         |
| D Suppress   | Printing if No Rea  | cords Selected       |            |         |
| 🔲 Show All   | Headers on Drill [  | )own                 |            |         |
| 🗖 Autosave   | e Reports After     | 5                    | Minutes    |         |
| 🔽 Display A  | lerts on Refresh    | ,                    |            |         |
| Save Pre     | eview Picture       |                      |            |         |
| E Betain 0   | riginal Image Colo  | Depth                |            |         |
|              |                     |                      |            |         |

| ons                                                                                                    |                                                                                                    |
|----------------------------------------------------------------------------------------------------|----------------------------------------------------------------------------------------------------|
| Layout Datab<br>Fonts Sm                                                                                                    | ase Formula Editor Reporting Fields<br>art Tag & HTML Preview Dependency Checker                                                                                                    |
| Smart Tag Web Serv                                                                                                    | er Options                                                                                                    |
| Web Server Name:                                                                                                    | http://localhost                                                                                                    |
| Virtual Directory:                                                                                                    | crystalreportviewers11                                                                                                    |
| Viewing Page:                                                                                                    | crsmarttag.asp                                                                                                    |
| -HTML Preview Optio<br>HTML Preview is alw<br>BusinessObjects Ente                                                                  | ns<br>ays enabled when you are logged on to the<br>rprise                                                                                                    |
| HTML Preview Optio<br>HTML Preview is alw<br>BusinessObjects Ento<br>Enable HTML Pro<br>Enterprise                                  | ays enabled when you are logged on to the<br>rprise<br>view when not logged on to the BusinessObjects                                                                                              |
| HTML Preview Optio<br>HTML Preview is alw<br>BusinessObjects Ente<br>Enable HTML Pre<br>Enterprise<br>Web Server Name:              | ns<br>ays enabled when you are logged on to the<br>rprise<br>view when not logged on to the BusinessObjects<br>localhost                                                                           |
| HTML Preview Optio<br>HTML Preview is alw<br>BusinessObjects Entr<br>Enable HTML Pre<br>Enterprise<br>Web Server Name:<br>Platform: | ays enabled when you are logged on to the<br>rprise<br>view when not logged on to the BusinessObjects<br>localhost<br>COM<br>Java<br>Java<br>. Net                                                 |
| HTML Preview Optio<br>HTML Preview is alw<br>BusinessObjects Entr<br>Enable HTML Pre<br>Enterprise<br>Web Server Name:<br>Platform: | ns<br>ays enabled when you are logged on to the<br>rprise<br>view when not logged on to the BusinessObjects<br>localhost<br>COM<br>Java<br>Java<br>Intp://localhost/crystalreportviewers11/preview |

When complete click Ok.

The Print Date was automatically brought in by Crystal. You can leave it where it is, click on it and press Delete to remove it, or to move a field, click on it and drag it to the new location.

| RH |    |           |         |            |         |            |
|----|----|-----------|---------|------------|---------|------------|
| PH |    |           |         |            |         | Print Date |
|    | 12 |           |         |            |         |            |
|    | D  | BL NUMBER | BL NAME | BL TYPE TY | BL AREA |            |
| D  | Ð  | BL_NUMBER | BL_NAME | BL_TYPE_TY | BL_AREA |            |
|    |    |           |         |            |         |            |

The title can be brought in as a text field. Click on the Insert Text Object button **ab** or use the tool bar Insert. A cross will appear. Move the cross to the location of where you want the text to be then click. An empty box with a flashing cursor appears. Type in the box and click out of the box to set what was typed.

|    |    | ······································ |
|----|----|----------------------------------------|
| RH |    |                                        |
| PH | :  | Building Count and Area R              |
|    | _D | BL NUMBER BL NAME                      |
| D  | Ð  | BL_NUMBER BL_NAME                      |
| RF |    |                                        |

The text is longer than the box provided. To resize the box, make sure it is highlighted and has the darker dots on each side. Place the cursor over the dot for the side you wish to increase, a line with an arrow on each end should appear, click and drag the box to the desired size.

| Building Count and Area Report |         |  |
|--------------------------------|---------|--|
| BL NUMBER                      | BL NAME |  |
| BL_NUMBER                      | BL_NAME |  |

To format the Title, make sure the box is highlighted and use the options in the Tool bar to increase the size and italicize. Further resizing of the text box may be required.

| Arial       | - | 14    | - | A | A | B | Ι | U        |
|-------------|---|-------|---|---|---|---|---|----------|
| 1 1 1 1 1 1 |   | - · · |   | - | _ |   | - | <u> </u> |

| : | Building Count and Area Report |                   |
|---|--------------------------------|-------------------|
| > |                                |                   |
| Ð | BL_NUMBER BL_NAME              | BL_TYPE_TY BL_ARE |
|   |                                |                   |
|   |                                |                   |

Crystal automatically adds Column titles using the field name. These would probably never be used in a report. To change these Field Headings, double click in the box, click and drag over the text to highlight, then type in the appropriate Column title.

| PH | Building Count and Area Report |             |         |            |         |  |
|----|--------------------------------|-------------|---------|------------|---------|--|
|    |                                | Building ID | BL NAME | BL TYPE TY | BL AREA |  |
| D  | Ð                              | BL_NUMBER   | BL_NAME | BL_TYPE_TY | BL_AREA |  |
| RF |                                |             |         |            |         |  |
| PF |                                |             |         |            |         |  |

Crystal also added underlines to the Headings which can be removed with the formatting tool bar if desired. Making the Headings bold helps them to stand out.

| Building Count and Area Report |               |               |         |  |  |  |
|--------------------------------|---------------|---------------|---------|--|--|--|
| Building ID                    | Building Name | Building Type | Area    |  |  |  |
| BL_NUMBER                      | BL_NAME       | BL_TYPE_TY    | BL_AREA |  |  |  |

To sum the number of buildings, click on the BL\_NUMBER field so that it is highlighted. Click on the

Sum button  $\sum$  or select Insert Summary in the tool bar. Under *Calculate this summary:* select Count. The Summary location will automatically put the summary in the report footer. There are no options for location because there is no grouping in this report. Click OK. The Count field comes in right

aligned. To change the alignment, click on the field and use the tool bar option Add a Text field (like the Title) that clarifies the count.

| PH | :   | Building Count and Area Report       |               |               |         |  |
|----|-----|--------------------------------------|---------------|---------------|---------|--|
|    | Ð   | Building ID                          | Building Name | Building Type | Area    |  |
| D  | Ð   | BL_NUMBER                            | BL_NAME       | BL_TYPE_TY    | BL_AREA |  |
| RF | . [ | Building Count: Count of EFBLDG.BL_N | J]            |               |         |  |

To find the total area, click on the BL\_AREA field. Once again click on the summary button but this time for *Calculate this summary:* select Sum.

Add a text field that clarifies the sum.

| PH | :          | Building Count and A            | rea Report    |               |               | Print Date ] |
|----|------------|---------------------------------|---------------|---------------|---------------|--------------|
| D  | D          | Building ID                     | Building Name | Building Type | BI AREA       |              |
| RF | - [<br>- [ | Building Count; Count of EFBLDO | .BL_NU]       | Tota          | Area: BL_AREA |              |

The final product will look like this when it is run.

#### **Building Count and Area Report**

|                 | Building ID | Building Name               | Building Type    | Area      |
|-----------------|-------------|-----------------------------|------------------|-----------|
|                 | HERI        | Heritage Annex              | Community Center | 6,324.43  |
|                 | FIRE        | Fire Station                | Fire Station     | 532.15    |
|                 | PUB         | Public Safety Center        | Public Service   | 523.26    |
|                 | SOUTH       | South Area Service Center   | Public Service   | 523.26    |
|                 | FMAIN       | Facilities Maintenance      | Public Service   | 263.26    |
|                 | PUBW        | Public Works Facility       | Public Service   | 634.34    |
|                 | CHAL        | City Hall                   | Public Service   | 30,607.00 |
|                 | HART1       | Hartford Public Services Co | Public Service   |           |
|                 | HART2       | Hartford Civic Center       | Civic Center     |           |
|                 | HART3       | Hartford Community Center   | Community Center |           |
|                 | Residence   | Smith Residence             | N/A              |           |
|                 | MUNI        | Municipal Center            | Civic Center     |           |
|                 | MUN12       | Municipal Office 2          | Public Service   |           |
|                 | EPS         | Library                     | Library          |           |
| Building Count: | 14          |                             | Total Area:      | 39,407.70 |

8/3/2012

## Blank Report

The next report will be created with the Blank Report option in Crystal. This will be a report run from Segment Network within the Transportation modules. We will find out the number of segments within each street classification.

Within Crystal click on the Blank Report option.

In Database Expert find the STNET table and move it into the Selected Tables column. Then click OK.

| Database Expert                                                                                                    |                                             |
|----------------------------------------------------------------------------------------------------|---------------------------------------------|
| Data                                                                                                    |                                             |
| Browse the data source for the tables you wa                                                                                                    | Int to add.                                 |
| (Note: to edit the alias for a table, select the table in the<br>press the F2 key)                                                                                                    | e 'Selected Tables' tree and click on it or |
| Available Data Sources:                                                                                                    | Selected Tables:                            |
| Access/Excel (DAO)      ADO.NET (XML)      Database Files      Exchange 5.5 Message Track      Exchange Message Tracking      Access/Excel (DAO)      GEAstret001      GBAStret001      Add Command      GEAstret01      Access/Excel (DAO)      Add Command      GEAstret01      Access/Excel (DAO)      Access/Excel (DAO)      Access/Excel (D | GBAStret001                                 |

You now have a "blank slate".

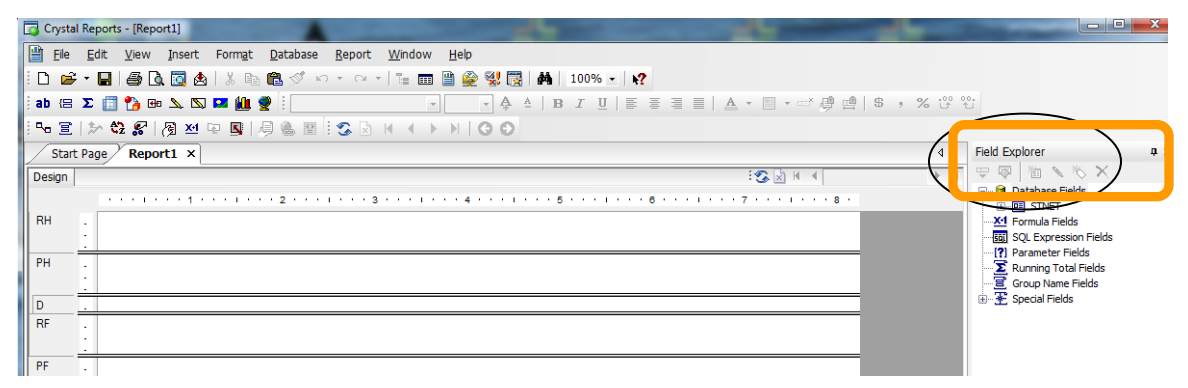

This time Crystal is not guiding you through the process.

Bring in a text field for the title and place it in either the Report Header (to show once at the beginning of the report) or Page Header (to show at the top of each page).

Bring in another text field for the column header - Segment ID.

Make Sure the Field Explorer is open on the right and if it isn't there, click on the Field Explorer button

. Open Database Fields and you will see all of the tables available for this report. STNET was the only table brought in so this is all that is available for the report at this time. Additional tables can be added later if needed. Open the STNET table and all of the fields within the table appear.

| Field Explorer                                | <b>φ</b> × |
|-----------------------------------------------|------------|
| 🖳 🖾 🖉 🔍 🕾                                     |            |
| Database Fields     Database Fields           | <b>A</b>   |
| SN_ID<br>SN_COM_ID<br>SN_ST_SID<br>SN_ST1_SID |            |

Click on SN\_COM\_ID and drag it under the Segment ID column header into the Detail section.

|    |          | ₩ 1                          |
|----|----------|------------------------------|
| RH | •        |                              |
|    | <u> </u> |                              |
| PH | :        | Street Classification Counts |
|    | ·        | Segment ID:                  |
| D  |          | SN_COM_ID                    |
|    | _        |                              |

Next to the ID field drag in the SN\_CLASS\_TY (Classification) field. Now click on the Insert Group

button E. Crystal guesses the field that is highlighted is the field that you want to group on, if it isn't, then press the down arrow and click on the field you do want to group on.

| RH  | :                            |
|-----|------------------------------|
| PH  | Street Classification Counts |
|     | Segment ID:                  |
| GH1 | Group #1 Name                |
| D   | SN_COM_ID SN_CLAS_TY         |
| GF1 |                              |
| RF  |                              |

Additional sections have been added to the report, Group Header 1 and Group Footer 1. You can nest groups within groups. It is important to mention that if a report has any grouping, then the Lucity sort function will not work with the report.

To count the number of Segments within each classification click on the SN\_COM\_ID field and click the Insert Summary button. Select Count and for location select the Group option instead of the Report Footer.

| Insert Summary                    |  |  |  |  |  |
|-----------------------------------|--|--|--|--|--|
| Choose the field to summarize:    |  |  |  |  |  |
| STNET.SN_COM_ID                   |  |  |  |  |  |
| Calculate this summary:           |  |  |  |  |  |
| Count                             |  |  |  |  |  |
|                                   |  |  |  |  |  |
| Summary location                  |  |  |  |  |  |
|                                   |  |  |  |  |  |
| Insert Group                      |  |  |  |  |  |
| Options                           |  |  |  |  |  |
| Show as a percentage of           |  |  |  |  |  |
| Grand Total: Count of SN_COM_ID - |  |  |  |  |  |
| Summarize across hierarchy        |  |  |  |  |  |
| OK Cancel Help                    |  |  |  |  |  |

Do this again but this time select the Report Footer for a grand total.

| RH  | : | *                            |  |  |
|-----|---|------------------------------|--|--|
| PH  | : | Street Classification Counts |  |  |
|     | · | Segment ID:                  |  |  |
| GH1 |   | Group #1 Name                |  |  |
| D   |   | SN_COM_ID SN_CLAS_TY         |  |  |
| GF1 |   | unt of STNET.SN_COM_ID       |  |  |
| RF  | • | unt of STNET.SN_COM_ID       |  |  |

#### Street Classification Counts

| Segment ID: |    |          |
|-------------|----|----------|
| Arterial    |    |          |
| 1486        |    | Arterial |
| 8521        |    | Arterial |
| 10060       |    | Arterial |
| 2625        |    | Arterial |
| 2626        |    | Arterial |
| 1097        |    | Arterial |
| 1098        |    | Arterial |
| 6526        |    | Arterial |
| 1487        |    | Arterial |
| 6552        |    | Arterial |
| 4291        |    | Arterial |
| 9490        |    | Arterial |
| 12405       |    | Arterial |
| 9488        |    | Arterial |
| 1488        |    | Arterial |
| 6555        |    | Arterial |
| 12255       |    | Arterial |
| 11826       |    | Arterial |
| 6558        |    | Arterial |
| 6742        |    | Arterial |
| 3968        |    | Arterial |
| 5348        |    | Arterial |
| 13626       |    | Arterial |
| 13625       |    | Arterial |
| 13382       |    | Arterial |
| 13824       |    | Arterial |
| 1482        |    | Arterial |
| 13633       |    | Arterial |
| 13632       |    | Arterial |
| 13634       |    | Arterial |
| 6560        |    | Arterial |
| 6557        |    | Arterial |
| 1096        |    | Arterial |
| 6533        |    | Arterial |
| 100169      |    | Arterial |
| 4300        |    | Arterial |
| 6529        |    | Arterial |
| 5091        |    | Arterial |
| 11429       |    | Arterial |
|             | 39 |          |

#### Notes:\_\_\_\_\_

Another useful Crystal option is found in the tool bar under File > Summary Info...

| Document Properties  | ×                                                                                           |  |  |  |  |  |
|----------------------|---------------------------------------------------------------------------------------------|--|--|--|--|--|
| Summary Statistics   |                                                                                             |  |  |  |  |  |
| Application:         | Crystal Reports                                                                             |  |  |  |  |  |
| Author:              | Barbara                                                                                     |  |  |  |  |  |
| Keywords:            | Street Classifications                                                                      |  |  |  |  |  |
| Comments:            | A count of the number of<br>streets within a classification.<br>Report Created<br>8/12/2013 |  |  |  |  |  |
| Title:               | Street Classification Counts                                                                |  |  |  |  |  |
| Subject:             | Streets                                                                                     |  |  |  |  |  |
| Template:            |                                                                                             |  |  |  |  |  |
| Save Preview Picture |                                                                                             |  |  |  |  |  |
| OK Cancel Help       |                                                                                             |  |  |  |  |  |

This information could help in report documentation. Some of the fields are available to be brought into the report in the Special Fields section listed in Field Explorer.

Notes:\_\_\_\_\_\_

| Field Explorer        | ąχ   |
|-----------------------|------|
| 😌 🖾 🐚 🔍 🖤 🔛           |      |
| 🕀 🐨 🞯 Database Fields |      |
| 🗄 🔀 Formula Fields    |      |
|                       |      |
| 🗄 🖓 Parameter Fields  |      |
|                       |      |
|                       |      |
| 🖻 📲 Special Fields    |      |
| Content Locale        |      |
| Current CE User ID    |      |
| Current CE User Nam   | e    |
| Current CE User Time  | Zone |
| Data Date             |      |
| Data Time             |      |
| 🚥 Data Time Zone      |      |
|                       |      |
| File Creation Date    |      |
| File Path and Name    |      |
| Group Number          |      |
| Group Selection Form  | ula  |
| Horizontal Page Numb  | ber  |
| Modification Date     |      |
| Modification Time     |      |
| Page N of M           |      |
| Page Number           |      |
| Print Date            |      |
| Print Time            |      |
| Print Time Zone       |      |
| Record Number         |      |
| Record Selection For  | nula |
| Report Comments       |      |
| Report Hue            |      |
| Total Page Count      |      |

Both reports could be further modified to improve their appearance and functionality. Review the other Crystal handouts for additional insight into report creation and modifications.

Notes:\_\_\_\_\_\_